## サイバーメディアセンター 大規模計算機システムの利用

大阪大学 情報推進部 情報基盤課

目次

- I. サイバーメディアセンターの大規模計算機システムのご紹介
- II. 大規模計算機システムへの接続
- III. コンパイル
- IV. ジョブスクリプト
- ∨. ジョブ投入

## I サイバーメディアセンターの 大規模計算機システムのご紹介

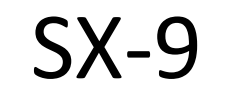

### SX-8R

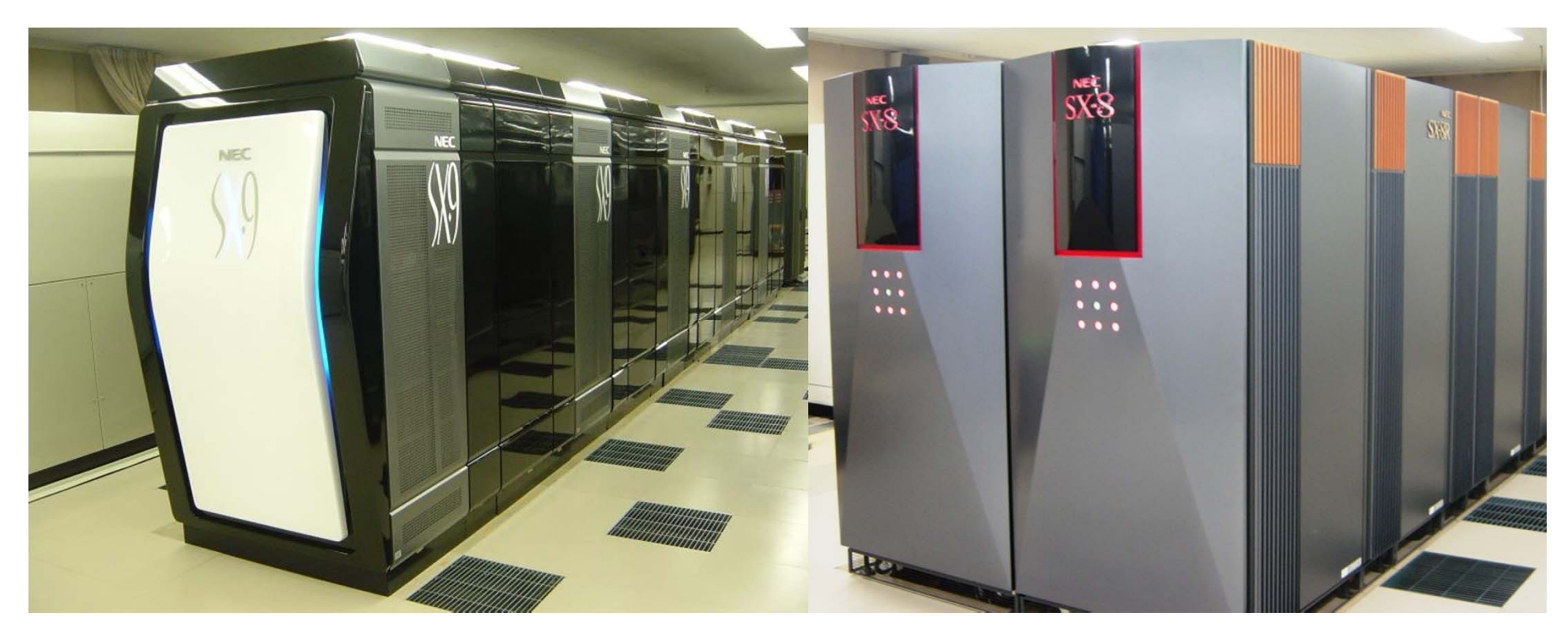

### NEC製のベクトル型スーパーコンピュータ 2014年8月31日をもってサービス終了予定

### **SX-ACE**

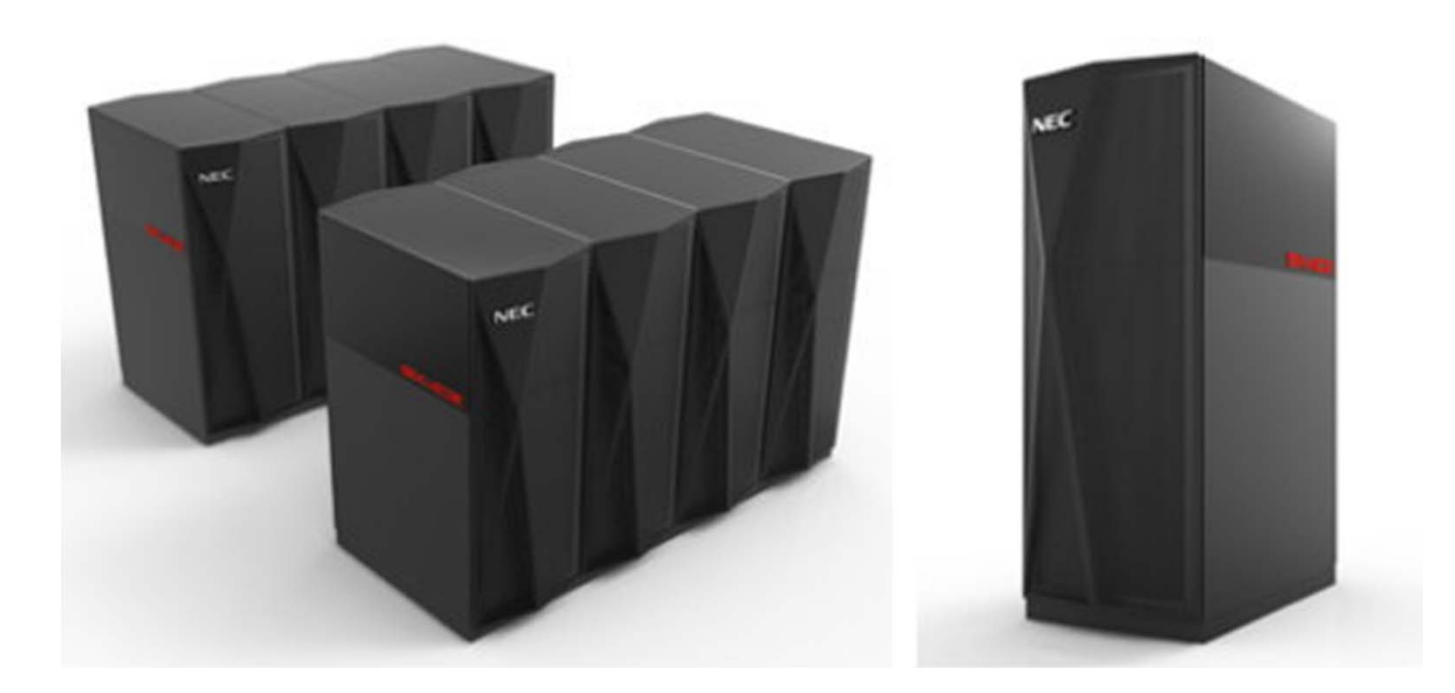

### NEC製のベクトル型スーパーコンピュータ 2014年12月9日よりサービス開始予定

### 汎用コンクラスタ(HCC)

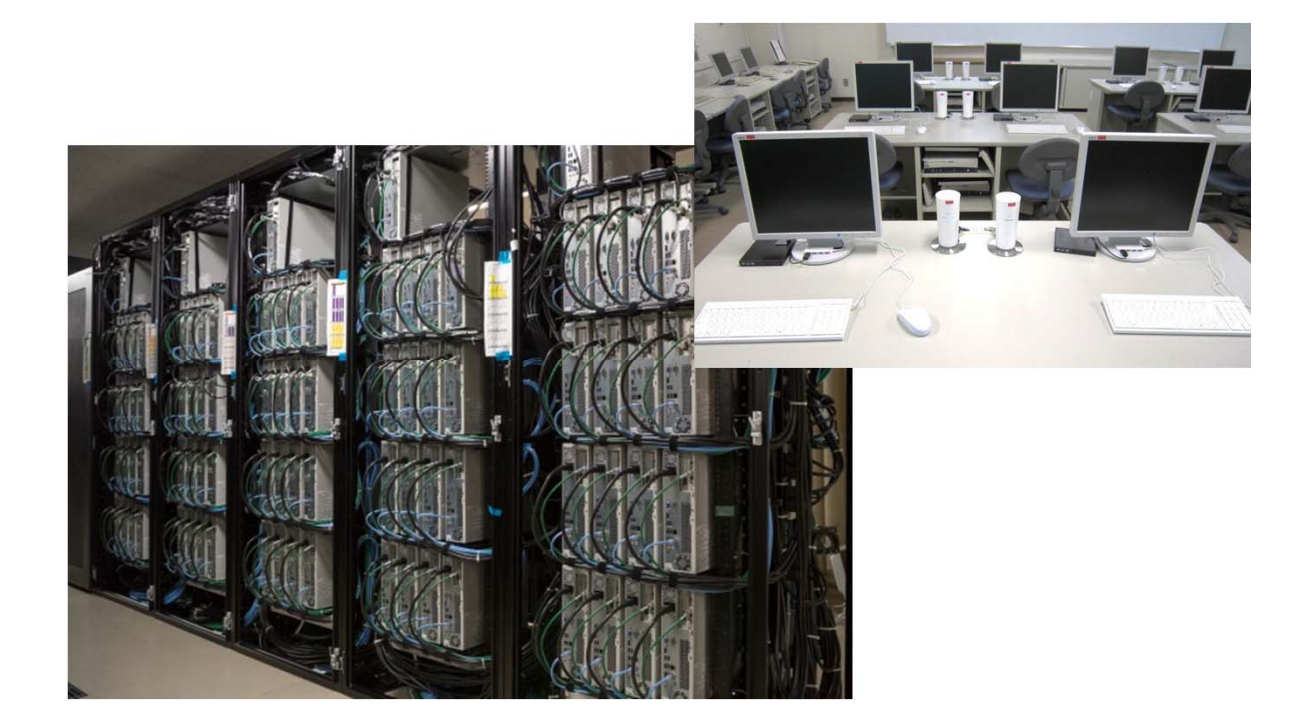

### クラスタ計算機システム 汎用コンクラスタは学生用端末としても利用

### フロントエンド端末

- プログラムのコンパイルや計算結果の確認を行う 作業用端末
- 基本的にユーザはフロントエンド端末にログインし、 各計算機に対して、処理の実行を指示する
  - 基本的に、計算機本体へはログインしない
  - •処理の実行にはジョブスクリプトを使用(後述)

## 利用の流れ

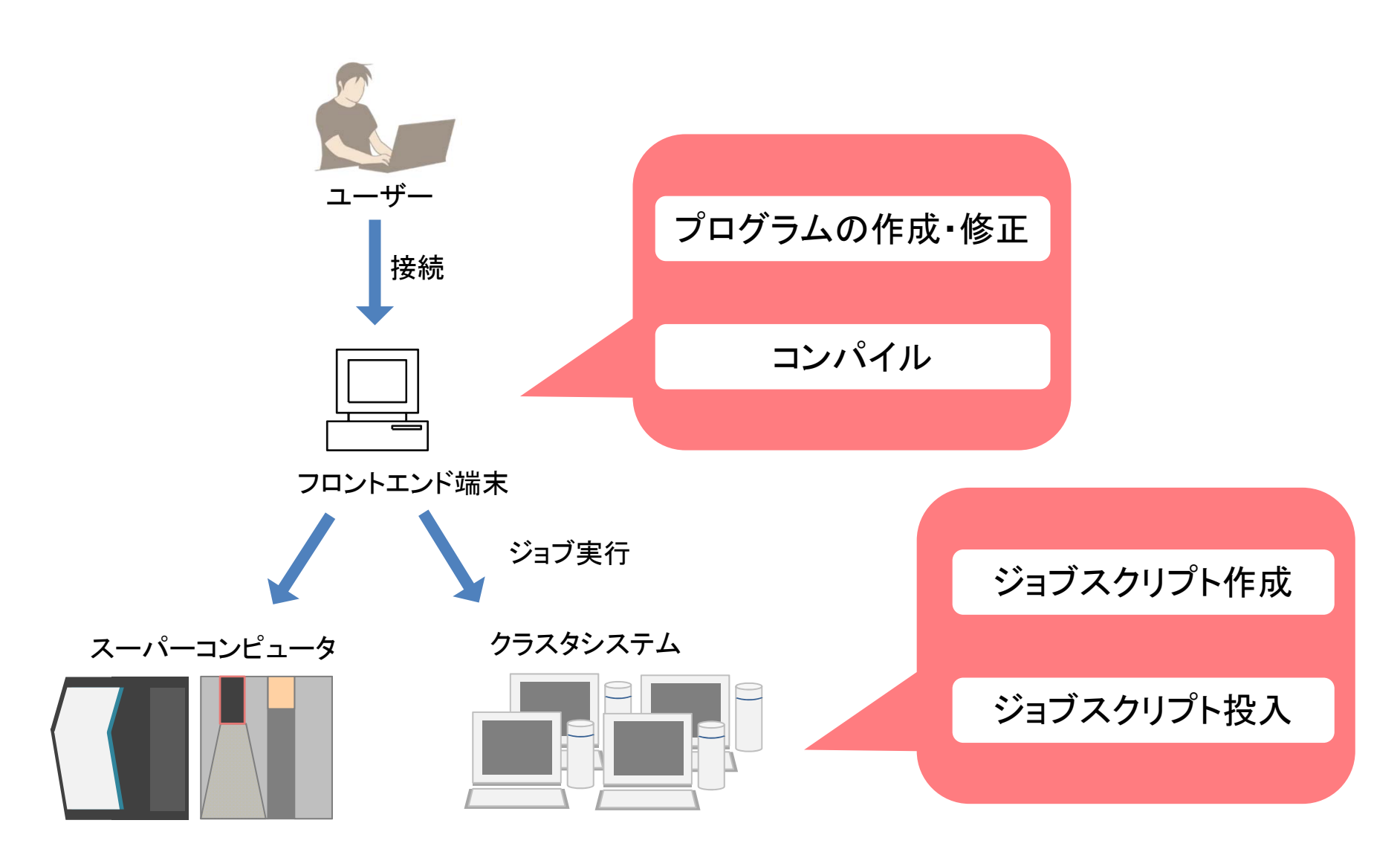

## Ⅱ 大規模計算機システムへの接続

## 大規模計算機システムへの接続

ログインはSSH (Secure Shell) 接続

- 今回は「Tera Term」(SSHクライアント)を使用
- 接続先: login.hpc.cmc.osaka-u.ac.jp

参考:ファイル転送はSFTP接続(接続先:ftp.hpc.cmc.osaka-u.ac.jp)

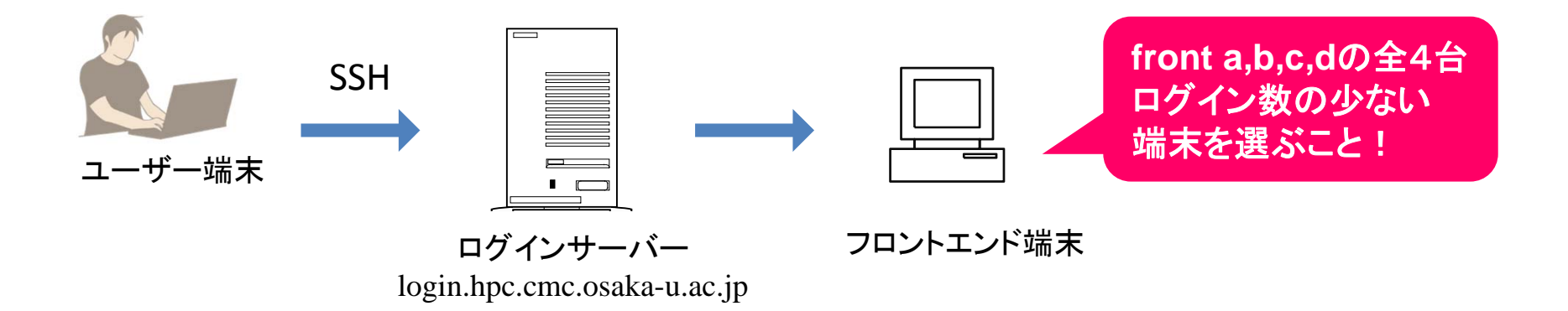

## 演習1(接続)

- フロントエンド端末へのログイン
  - Tera Term を利用した場合
  - 1. ホストに login.hpc.cmc.osaka-u.ac.jp を入力
  - 2. ユーザ名とパスワードを入力
  - 3. メニュー画面が表示
  - 4.[1]~[4]のどれかを選択

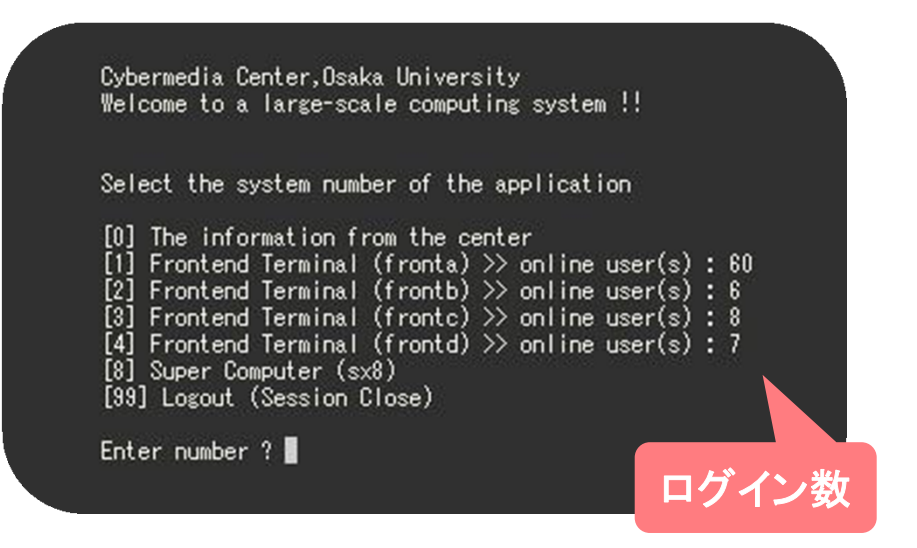

## Ⅲ コンパイル

#### コンパイルとは プログラムを機械語(計算機が実行できる形式)に変換すること

サイバーメディアセンターの計算機を利用する場合 原則として「クロスコンパイル」を必要とします!

#### クロスコンパイルとセルフコンパイル

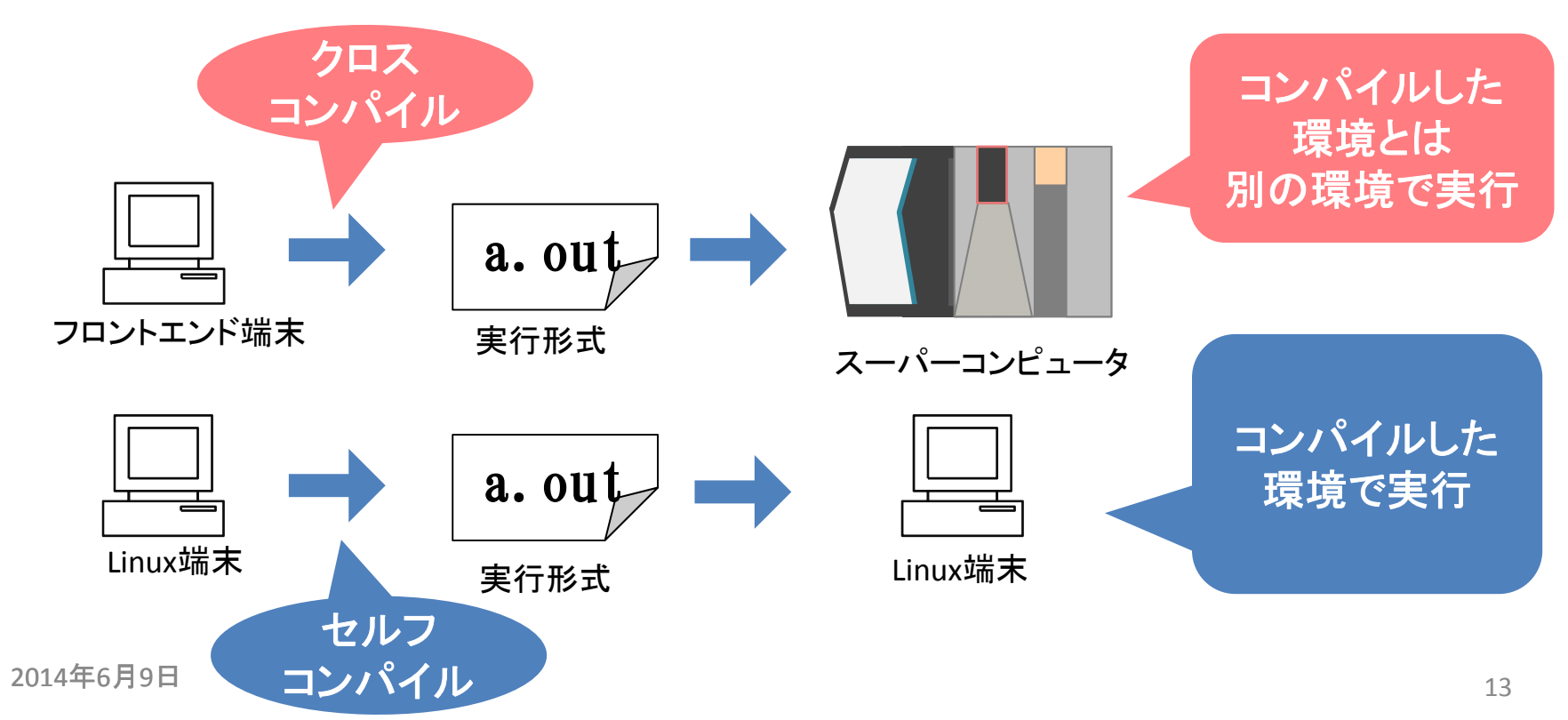

CMCのコンパイラ

コンパイル作業

- SX, 汎用コンクラスタともフロントエンド端末でコンパイルする
- SX-9 はオプションが必要なので注意すること
- コンパイラの種類

|                            | С                                   | C++   | FORTRAN |  |
|----------------------------|-------------------------------------|-------|---------|--|
| 。<br>SY田クロスコンパイラ           | sxc++                               | sxc++ | sxf90   |  |
|                            | SX−9 用コンパイルは ″−cfsx9″ オプションを付けてください |       |         |  |
| Intel コンパイラ<br>(汎用コンクラスタ用) | icc                                 | ісрс  | ifort   |  |

SX用の実行形式であるかの確認方法

sxsymmap -f [実行ファイル]

実行に必要とするメモリサイズの確認方法

sxsize [実行ファイル] (SX用クロスコンパイラ) size [実行ファイル] (intel コンパイラ)

## SX用クロスコンパイラのオプション

- 翻訳リスト出カオプション:-Rn (FORTRANの場合)
  - nは0~5の数字で指定
    - -R0: リストを出力しない(規定値)
    - -R1: 変形リストを出力する
    - -R2:変形リストと編集リストを出力する
    - -R5: 編集リストを出力する
  - C/C++ コンパイラではオプションが異なる
- 簡易性能解析機能:-ftrace
  - 結果表示方法
    - ジョブスクリプト内で " setenv F\_FTRACE YES " を指定
    - プログラム実行後に sxftrace コマンドを実行 (解析情報ファイル(ftrace.out)が作成される)

## SX用クロスコンパイラのオプション

- 並列化オプション:-P サブオプション
  - 並列化処理を使用する場合に指定
  - サブオプション: auto、openmp、multi 等
- 最適化オプション:-C サブオプション
  - ベクトル化、最適化のレベル指定
  - サブオプション:hopt、<u>vopt</u>、vsafe、ssafe、debug

| レベル 最適化 |       | 訪                    |                      |                  |  |
|---------|-------|----------------------|----------------------|------------------|--|
|         |       | 最適化レベル               | ベクトル化レベル             | 加行               |  |
| 高       | hopt  | 最大限                  | 最大限                  | 副作用の可能性あり        |  |
| Î       | vopt  | 最大限                  | 既定レベル                | 既定値<br>副作用の可能性あり |  |
|         | sopt  | 最大限                  | 行わない                 | 副作用の可能性あり(最適化)   |  |
| Ļ       | vsafe | 行う(副作用を伴う可能性のある箇所以外) | 行う(副作用を伴う可能性のある箇所以外) |                  |  |
| 低       | ssafe | 行う(副作用を伴う可能性のある箇所以外) | 行わない                 |                  |  |
| -       | debug | 行わない                 | 行わない                 | デバッグ用            |  |

![](_page_15_Picture_8.jpeg)

並列化や最適化についての詳しい解説は 下記の講習会にてご説明します。

6月17日(火) 10:00~16:00 「スーパーコンピュータと 並列コンピュータの高速化技法の基礎」

> 講師は(株)日本電気が担当します。 ぜひお申込みください!

## 演習2(コンパイル)

1. 下記演習プログラムを自分のホームにコピーしてください ファイルパス: /sc/cmc/apl/kousyu/20140609/sample.f

例:% cp /sc/cmc/apl/kousyu/20140609/sample.f ~/

2.「sample.f」をsx8用, sx9用にコンパイルしてください

例:% <u>sxf90 -o sample-sx8.out sample.f</u> % <u>sxf90 -cfsx9 -o sample-sx9.out sample.f</u>

> ※「-o」を付けることで実行形式のファイル名を指定 できます。指定しない場合、「a.out」が出力されます。

3. sx8, sx9の実行形式とメモリサイズを確認してください

例:% <u>sxsymmap -f sample-sx8.out</u>

% sxsize sample-sx8.out

## Ⅳ ジョブスクリプト

## 利用形態(会話型とバッチ型)

## 会話型(インタラクティブ利用)

- コマンド等を通してコンピュータに直接命令し、リア ルタイムで処理を実行する方法

- 操作として手軽

### 会話型

- SX-8Rのみ利用可能(利用方法はHP参照)
  - SX用プログラムの実行にのみ利用可
  - コンパイルやデータ圧縮は不可
    - スパコンはベクトル演算に特化しているので、
       これらの処理を苦手とします
    - フロントエンド端末をご利用ください

![](_page_20_Picture_6.jpeg)

![](_page_20_Picture_7.jpeg)

### 一括処理型

- 基本的にはこちらを使う!
- コンピュータに実行させたい処理を「ジョブスクリプト」に記述
- ジョブスクリプトの内容に基づきスパコンが実行する

![](_page_21_Figure_4.jpeg)

ジョブスクリプト

### ジョブスクリプトの構成

- リソースや環境設定:「#PBS」で始まる

– スパコンに実行させる処理の記述:シェルスクリプト ジョブスクリプトの例

![](_page_22_Figure_4.jpeg)

### リソース・環境設定

### 「#PBS」の後に記述する主なオプション

| オプション | 説明                                              |
|-------|-------------------------------------------------|
| -q    | 投入するジョブクラスの指定                                   |
| -1    | 使用する資源値                                         |
|       | cpunum_job : 1ノードあたりのCPU数                       |
|       | memsz_job : 1ノードあたりのメモリ量                        |
|       | elapstim_req: ジョブの経過時間                          |
|       | cputim_job : 1ノードあたりのCPU時間(DBG, DBG9 のみ利用)      |
| -o    | 標準出力の出力先ファイルの指定(未指定時は[ジョブスクリプト名].o[リクエストID])    |
| -е    | 標準エラー出力の出力先ファイルの指定(未指定時は[ジョブスクリプト名].e[リクエストID]) |
| -m    | ジョブの状態の変更についてメール通知                              |
|       | a:ジョブが異常終了したとき                                  |
|       | b: ジョブが開始したとき                                   |
|       | e : ジョブが終了したとき                                  |
| -M    | メールの通知先アドレスを指定                                  |
| -v    | 環境変数の指定                                         |
| -T    | MPI 実行時に指定                                      |
|       | mpisx: MPI/SX 利用時                               |
|       | mpich: MPICH 利用時                                |
|       | mwjob:IntelMPI 利用時                              |
| -b    | 使用するノード数                                        |

## CMCのジョブクラス

|            |           |         | 経過時間    | CPU数 |     | 主記憶 (単位:GB) |      |
|------------|-----------|---------|---------|------|-----|-------------|------|
| システムジョブクラス | 既定值       | 最大値     | 旺宁佑     | 皇士佐  | 明宁值 |             |      |
|            | (単位:分)    | (単位:時間) | 风化恒     | 取八恒  | 风化恒 | 取八间         |      |
|            | DBG       | 1 (1分)  | 1 (10分) | 1    | 4   | 1           | 16   |
| SX-8R      | SX8F(SXF) | 1       | 24      | 1    | 8   | 1           | 120  |
|            | SX8L(SXL) | 1       | 120     | 1    | 32  | 1           | 1000 |
| SY_0       | DBG9      | 1 (1分)  | 1 (10分) | 1    | 4   | 1           | 128  |
| SX-9       | SX9       | 1       | 24      | 1    | 64  | 1           | 4000 |

![](_page_24_Picture_2.jpeg)

## CMCのジョブクラス

|       |         |        | 経過時間    | CPU数 |     | 主記憶 (単位:GB) |     |
|-------|---------|--------|---------|------|-----|-------------|-----|
| システム  | ジョブクラス  | 既定値    | 最大値     | 旺宁佑  | 最大値 | 旺宁佐         | 目上体 |
|       |         | (単位:分) | (単位:時間) | 风疋恒  |     | 风疋恒         | 取入恒 |
|       | HCC-T   | 1 (1分) | 制限なし※   | 2    | 128 | 4           | 256 |
| 汎用コン  | HCC-S 1 | 1      |         | 0    | 64  | 4           | 128 |
| (HCC) |         | 制限なし次  | Z       | 04   | 12  | 384         |     |
|       | HCC-M   | 1      | 制限なし※   | 2    | 16  | 4           | 32  |

※汎用コンクラスタは経過時間を 無制限にしていますが、運用により2週間毎に 各ジョブクラスを1日サービス停止しますので、 実質、経過時間は最大12~13日までとなります!

## スパコンに実行させる処理の記述

- ファイルやディレクトリの実行・操作を記述する
- 記述方法はシェルスクリプト
- 主なNQSII 用の環境変数
  - \$PBS\_O\_WORKDIR:ジョブ投入時のディレクトリが設定される

標準出力/標準エラー出力の容量制限 ⇒ SX-8R、SX-9:30MB 汎用コンクラスタ:10MB ⇒ これ以上出力したい場合はリダイレクション(>)を利用

処理の記述の最終行に改行を入れること! ⇒ 未入力の場合、その行のコマンドが実行されない

## ジョブスクリプト解説

![](_page_27_Figure_1.jpeg)

## 演習3(ジョブスクリプト作成)

1. 下記のサンプルジョブスクリプトを自分のホームにコピー ファイルパス: /sc/cmc/apl/kousyu/20140609/sample.nqs

% cp /sc/cmc/apl/kousyu/20140609/sample.nqs ~/

※配布資料に誤りがあります。正しくは"20140609"となります。

2. 「sample.nqs」を元に sx8, sx9 のジョブスクリプトを作成

% <u>cp sample.nqs sample-sx8.nqs</u> % <u>cp sample.nqs sample-sx9.nqs</u>

・ジョブクラスを sx8 は DBG、sx9 は DBG9に変更
・エディタは vi, emacs 等を利用
使い方が分からない人は手元の資料を確認

## Ⅴ ジョブ投入

## ジョブ実行までの流れ

## ジョブスケジューラはジョブスクリプトを受け、 各スパコンにジョブの実行を指示する

![](_page_30_Figure_2.jpeg)

スケジューラとは

 スケジューラ: ユーザからのジョブ要求を受信し、あらかじめ管理 者によって設定された資源割当ポリシーに従い、ユーザのジョブ を計算資源に割り当てる

![](_page_31_Figure_2.jpeg)

- クラスタを構成する計算機(ノード)の静的情報を把握
  - ディスク容量、メモリ容量、CPU性能、etc
- ノードの動的情報を定期的に監視、管理
  - CPU利用率、メモリ使用率、etc.
- ユーザより実行したいジョブ要求を受信
- ジョブを実行するのに適切なノードを選定
- ジョブ実行に伴う入力データのステージイン
- ジョブ実行後の出力データのステージアウト

### CMC のスケジューラ

- スケジュールの優先度の決定
  - シェア値:利用負担金コースごとに設定
  - 使用実績値:過去に利用したリソースの使用量
    - 経過時間、CPU数、メモリなど
    - ⇒ 優先度:各グループや個人のリソースの消費量が シェア値と比例するよう決定
- バックフィル型スケジューラ
  - ジョブの実行開始時間のマップを作成
  - マップに乗れば実行開始時間と経過時間が保障され、
     実行中は指定したリソースを占有して割り当てる

スケジューラの例

![](_page_33_Figure_1.jpeg)

![](_page_33_Figure_2.jpeg)

## ジョブの投入

- ジョブの投入
   フロントエンド端末から投入
- 利用コマンド

% <u>qsub [JobScriptファイル]</u>

- 特殊な投入方法
  - リクエスト連携:順番通りにジョブを実行したい場合に利用
    - % <u>qsub [JobScript1] [JobScript2] • •</u>

※複数のジョブを同時に投入したい場合は注意

### ジョブの確認

- ジョブの予約状況の確認コマンド
  - SX-8R : % <u>sstat</u> 汎用コンクラスタ: % <u>sstathcc</u>
  - SX-9 : % <u>sstat9</u>

### • 実行結果

![](_page_35_Figure_5.jpeg)

### ジョブの確認

- ジョブの状態確認コマンド % <u>qstat</u>
- 実行結果

![](_page_36_Figure_3.jpeg)

### ジョブの確認

- ジョブのキャンセル % <u>qdel [RequestID]</u>
- その他のコマンド
  - jobr:状態確認の際、qstat だと自分のジョブのみ 表示されるが、jobr コマンドを使えば、他の 利用者ジョブも含めた状態が確認できる。
  - jobstat:実行中及びスケジュール済みのジョブが一覧で 表示され、両方の状況が一度に確認できる。

## 演習4(ジョブ投入)

### 1. 作成したジョブスクリプトを使用してジョブを投入

% <u>qsub sample-sx8.nqs</u> % <u>qsub sample-sx9.nqs</u>

#### 2. 投入したジョブの状態を確認

| % <u>sstat</u>  | :sx8予約状況確認 |
|-----------------|------------|
| % <u>sstat9</u> | :sx9予約状況確認 |
| % <u>qstat</u>  | :ジョブの状態確認  |

# 3. 結果ファイルの確認 • cat コマンドを使用 • SX については標準エラー出力ファイルの proginfo 等

### 利用についてのお問い合わせは

大阪大学 情報推進部 情報基盤課 研究系システム班 system@cmc.osaka-u.ac.jp

までご連絡下さい!

今までよくあった質問について説明をまとめてみました

読んでいただいて分からないことがあったらいつでもご質問ください (大歓迎です)

質問いただいたことは、テキストやWEBの説明に反映させたいと思っています。

「分からない」は財産です

出典:大阪大学レーザーエネルギー学研究センター 福田優子氏 「初めてプログラムするための基礎知識」

#### 1 計算機の内部表現

![](_page_41_Figure_1.jpeg)

![](_page_42_Picture_0.jpeg)

#### 式つきテータ (アスキー、文字) 計算機の内部表現を変換して出力

write(n, \* ) a,b
write(n,100)a,b

write(6,100) a 100 format(1x,e11.4)

### **書式なしデータ**(バイナリ) 計算機の内部表現のままのデータ

write(n) a,b

3 プログラム中のread&writeとファイルの関係

(FORTRANプログラムの入出力)参考:FORTRAN90/SXプログラミングの手引き

![](_page_43_Figure_2.jpeg)

#### FORTRAN入門(田口先生)のテキストお勧めです 摂南大学 理工学部 電気電子工学科 田口 俊弘

1) Fortranでシミュレーションをしよう

阪大レーザー研のホームページで公開中(71ページ) 研究室むけのテキストを一般的に書き直して提供いただきました 2011年6月初版

2)Fortranスマートプログラミング

東北大学サイバーサイエンスセンターの広報誌で連載開始 より初心者むけに書き直して、2012年7月より 3回に分けて連載完了(24ページ/一回目)

#### 3) Fortranスマートプログラミング 2013

完結したものに加筆し、100ページを超えるテキストができ、レーザー研の ホームページで公開しました。

勉強したくなったときに、最新バージョンをチェックしてみてください。

![](_page_45_Figure_0.jpeg)

![](_page_46_Figure_0.jpeg)

#### http://www.ile.osaka-u.ac.jp/research/cmp/

| СМР                                      |                                  |                                             |                                        |                                                                                       |                                                                                               |                                                                                     |
|------------------------------------------|----------------------------------|---------------------------------------------|----------------------------------------|---------------------------------------------------------------------------------------|-----------------------------------------------------------------------------------------------|-------------------------------------------------------------------------------------|
| 大阪大学レーザーエネルギー                            | 学研究センター                          | 高性能計算機                                      | 室のべージ                                  | <i>७</i> ले ब                                                                         |                                                                                               |                                                                                     |
| 公開テキスト                                   |                                  |                                             |                                        |                                                                                       |                                                                                               |                                                                                     |
| 高性能計算機室の紹介<br>スパコンを用いた研究の                | ■ <u>- 初心者</u><br>■ <u>シミュレー</u> | <u> 新向け — 「メ</u><br>-ション はじょ                | ールとネッ<br>りて科学                          | <u>ットワークの基礎」</u><br>技術計算をされる方へ                                                        |                                                                                               |                                                                                     |
| <u>紹介</u><br>講習会のお知らせ                    | ■ <u>並列化の</u><br>■ <u>高性能計</u>   | いろはを勉強<br>「算機室作成う                           | <u>したい方</u><br>Fキストー                   | <u>iへ HPF講習会テキスト</u><br>- <u>覧(非公開)</u>                                               |                                                                                               |                                                                                     |
| <u>ILE計算機システム</u><br><u>CMCスパコンシステム</u>  | ■ - 初心者                          | 句け -「メー                                     | ルとネッ                                   | トワークの基礎」                                                                              |                                                                                               |                                                                                     |
| 情報<br><u>共同研究者用ネットワー</u><br><u>クについて</u> | このテキスト <br> に作成しまし;<br>配属された皆    | ■ シミュレーショ<br>このテキストは、                       | aン <b>はじめ</b><br>大学や大学                 | で科学技術計算をされる方へ<br>院で初めてパーソナルコンビュータやス                                                   | 大型の計算機などを用いて計算しようとい                                                                           | う方を対象に、基礎知識を説明したもの                                                                  |
| <u>公開テキスト</u><br>スーパーコンピュータシ             | 下記でご紹介<br>ますので、も-                | いといっ方も、ス<br>だきテキストに反<br>また、自分でプロ<br>者である摂南大 | ーハーコンビ<br>(映させてい)<br>(グラムを書い<br>学の田口先: | ューダで培われた、これは気をつけまし<br>ただきました。一昔前のスパコンは、今<br>いて研究されている方は、FORTRANを<br>生が、ご自分の研究室向けに作られて | しょっといっ知識を持って利用していたたき<br>うのパソコン・・・というくらい変化も進展も注<br>利用されていることが多いですが、FORT<br>「いた入門書を一般的なものに加筆修正し | だいと専門家の方々に相談したところ<br>敷しいですが、基本は変わりません。<br>RANのよい入門書がないと相談したと<br>って提供してくださいました。質問やコメ |
| <u>ンポジウム</u>                             | 参考又献 1                           | 性能計算機室(€                                    | -mail:ile-co                           | mpアットマークile.osaka-u.ac.jp)までお                                                         | (寄せ下さい。)<br>                                                                                  | 26                                                                                  |
|                                          | <del>死</del> 1丁                  | 2011/10/17                                  | 第2.1版                                  | 2011/7/8(福田)                                                                          | バソコン&スーパーコンビュータで計<br>pdf 1.17MB                                                               | 算するための基礎知識                                                                          |
|                                          |                                  | 2013/5/20                                   | 第3版                                    | 2013/5/20<br>(摂南大学 田口俊弘先生より<br>ご提供いただきました)                                            | Fortranスマートプログラミング (2013:                                                                     | <u>年度版)</u> pdf 892KB                                                               |
|                                          |                                  | Copyright © 201                             | 1-2013 これ                              | らの作品は次のライセンスによってい                                                                     | ます: <u>Creative Commons License</u>                                                           | S                                                                                   |

![](_page_48_Figure_0.jpeg)

## 利用の手引きなど

- 大規模計算機システムの簡単な利用方法 http://www.hpc.cmc.osaka-u.ac.jp/j/service/front\_guide.html
- 利用負担金表

http://www.hpc.cmc.osaka-u.ac.jp/j/futankin/index.html

## ジョブクラス表

http://www.hpc.cmc.osaka-u.ac.jp/j/service/jobclass.html

ジョブの予約状況

http://www.hpc.cmc.osaka-u.ac.jp/j/service/sx\_jobjyoho.html

## Linux環境からの接続

- フロントエンド端末へのログイン
  - Linux 環境から接続する場合
  - 1.コンソールを開く
  - 2. 下記のコマンドを入力して実行
    - ssh <u>username@login.hpc.cmc.osaka-u.ac.jp</u>

↑ 自分のログインIDに置き換えてください

- 3. パスワードを入力
- 4. メニュー画面が表示されるので [1]~[4] のどれかを選択

```
Cybermedia Center,Osaka University
Welcome to a large-scale computing system !!
Select the system number of the application
[0] The information from the center
[1] Frontend Terminal (fronta) >> online user(s) : 60
[2] Frontend Terminal (frontb) >> online user(s) : 6
[3] Frontend Terminal (frontc) >> online user(s) : 8
[4] Frontend Terminal (frontd) >> online user(s) : 7
[8] Super Computer (sx8)
[99] Logout (Session Close)
Enter number ?
```

## ファイル転送

- ファイル転送
  - WinSCP を利用した場合
     1.ホスト名に ftp.hpc.cmc.osaka-u.ac.jp を入力
     2. ユーザ名とパスワードを入力

![](_page_51_Picture_3.jpeg)

| セッション                                                  | セッション                                 |            |                     | 7711(E) 3771(C) 7   | -7XM) |
|--------------------------------------------------------|---------------------------------------|------------|---------------------|---------------------|-------|
| 保存したセッション                                              | ホスト名(日)                               |            | ポート番号( <u>R</u> )   | アドレス 0/home/a61:    | 34/   |
| - ロク<br>環境                                             | ftp hpc.cmc.osaka-                    | uacjp      | 22 😂                | 1 (1) (2) /3 (3)    | 1 76  |
| ディレクトリ                                                 | ユーザ名(山)                               | パスワード(2)   |                     | • - · · · · ·       | デフォルト |
| SCP/Shell                                              | a61234                                | HOROFORDER |                     | 80/ 2</td <td></td> |       |
| 接続                                                     | 秘密鍵(K)                                |            | B Chome             |                     |       |
| - フロキシ<br>- トンネル<br>SSH<br>- 鍵交換<br>- 認証<br>- パヴ<br>設定 |                                       |            |                     | O 301234            | 1     |
|                                                        | עבאםל<br>אעבאםלעוריקל (פאעבאםלעוריקל) | SFTP VSCP  | 代替システムを!<br>色を選択(Q) |                     |       |
| ◎ 詳細設定(A)                                              |                                       |            | 色を選択(の)             |                     |       |

| レス D /home/a61234/                     |           |         |                   |       |   |  |
|----------------------------------------|-----------|---------|-------------------|-------|---|--|
| ···· · · · · · · · · · · · · · · · · · | 3 3 × 3   | * 😅 🖹 🕮 | 8 18 <del>0</del> |       |   |  |
| > / <,,,-ト><br>⇒ home<br>⇒ \$61234     | (viminto) | ngsfile |                   |       |   |  |
| of 1,662 B in 0 of 2                   |           |         | SFTP-3            | 0.005 | 7 |  |

nc.osaka-u.ac.jp - WinSCP

| C □ - カル 5 < 1 +                                                                                                    |                                                                                                    | G 12                                                                                                    | 🖸 a61234 💌                                                         | 4                   | 64 CH (2) (3)                                     | car Ta                                        |
|----------------------------------------------------------------------------------------------------|----------------------------------------------------------------------------------------------------|----------------------------------------------------------------------------------------------------|--------------------------------------------------------------------|---------------------|---------------------------------------------------|-----------------------------------------------|
| 名約 = 紅塔子<br>My Data Sources<br>My Maio<br>My Pictures<br>My Videos<br>Opdateろ<br>シロークティル<br>Optaction<br>Dataset<br>Sample f | サイズ 種類<br>ひとつ上のディ<br>ファイル フォル<br>ファイル フォル<br>ファイル フォー<br>ファイル フォー<br>ファイル フォー<br>ファイル フォー<br>ファイル フォー<br>ファイル フォー<br>ファイル フォー<br>ファイル<br>ファイル<br>ファイル<br>ファイル<br>ファイー<br>ファイル<br>ファイル<br>ファイル<br>ファイル<br>ファイー<br>ファイル<br>ファイル<br>ファイル<br>ファイル<br>ファイン<br>マー<br>ファイル<br>ファイル | 更新日時<br>2007/07.<br>2007/05.<br>2007/05.<br>2007/05.<br>2007/06.<br>2007/06.<br>2007/06.<br>2007/06.<br>2007/08.<br>2007/08. | も和 - 世語子<br>Marine<br>Marine<br>Marine                             | 9⊀X<br>1,406<br>256 | 更新日時<br>2007/07/13.<br>2007/07/13.<br>2007/07/13. | 19-27.<br>Naka-kirk<br>Narr-kirk<br>Narr-kirk |
| B of 750 B in 0 of 9<br>7 17 C 10 C 2 C 2 C                                                                                  | - its at 12 - 12 -                                                                                                    | 9<br>1 (14) (2) (7) (                                                                                                    | 0日のf1,852日い0の<br>ディレントリンの作成 > 110000000000000000000000000000000000 | e<br>Me arro        |                                                   | 0 80 7                                        |

ログイン画面

ログイン後 (ノートンタイプ)

![](_page_51_Picture_9.jpeg)

各種サポート

利用方法について疑問が生じたら・・

・本センターホームページで公開している利用の手引き・マニュアルを閲覧
 ※マニュアルはユーザ認証があるので、利用者番号・パスワードが必要です。

それでも判らない、期待した内容が掲載されていない場合

・システム管理者やプログラム相談員への問い合わせ
 hpc-support @ hpc.cmc.osaka-u.ac.jp 宛にメールで質問してください。
 ※ 問い合わせメールには 利用者番号 を記入ください。

計算機が止まっていると感じたら…

システムメンテナンスや停電によるサービスの停止では?
 停止直前まで、ホームページおよびログインサーバへの接続時の案内でお知らせしております。
 通信障害では?
 研究室(利用者側)からの通信を確認してください。メールの送受信はできるか? 他のHPは見られるか?

これらができない場合は、本センター以外での障害が予測されます。

・該当しない場合は?

システム管理(system@cmc.osaka-u.ac.jp)までご連絡ください。

使用上の注意

#### <u>文字コードについて</u>

スーパーコンピュータでは、EUC 文字コードを使用しています。パソコン(PC)では、SJIS コードが使用されているため、プログラムやデータのアップロード後はコード変換が必要です。

フロントエンド端末にて、SJISコードのファイル(sjisfile)を EUCコード(eucfile)に変更する

fronta% <u>nkf -eLu sjisfile > eucfile</u>

(なお、この作業はファイル転送ソフトの設定によっては、不要となる場合もあります。)

#### <u>ジョブの投入方法について</u>

・使用リソース(CPU数やメモリーサイズ)に見合ったジョブクラスへジョブ投入する。

1CPUしか使わないジョブを、複数CPU利用のクラスに投入すると、システム的には多くのCPUを確保しようとするため、全体的な効率が悪化し、他の利用者に迷惑が掛かります。また、メモリー容量も大きく宣言すると、システムに空き領域ができるまでジョブがスタートできません。実容量を確認し、投入すること。

![](_page_53_Picture_9.jpeg)

これらの事はスーパーコンピュータのような他の利用者が共有して使うシステムにおいては、マナーとしてご理解ください。

これに加え、JM(JobManipulator)では、ジョブ毎のElapsTime(経過時間)を用 いてバックフィル型のスケジュールをするため、ElapsTime もできる限り正確に 制限してください。

## Web利用申請システム

### 下記のページから新規利用申請・パスワード初期化が可能です。 https://portal.hpc.cmc.osaka-u.ac.jp/ouweb

| ◆ 大阪大学 Web 利                                                                                                    | 」用申請システム                                                                                                    |                                                                              |  |
|----------------------------------------------------------------------------------------------------|----------------------------------------------------------------------------------------------------|------------------------------------------------------------------------------|--|
| 利用申請のご案内                                                                                                    |                                                                                                    |                                                                              |  |
| 利用申請をする                                                                                                    | パスワード初期化申請をする                                                                                                    | 終了する                                                                         |  |
| 【利用申請】<br>1. 利用申請(登録)画成<br>2. 利用申請を行うと、申<br>3. メールで、申請客を行う、中<br>3. メールで、申請客を行<br>4. 利用申請に対し、セン<br>通知されます。<br>5. 修正で頼があった場<br>要な修正を行い、再<br>6. 修正のためのワンタ<br>7. 申請が承諾された場<br>れによりF全国共同和<br>より行って下さい。<br>8. このパスワード初期<br>9. 一旦、利用申請を行っ | Iで、申請に必要な項目を入力して利用申請を行って下さい。<br>請者とその関係者、およびセンター管理者へ申請が行われたことをメー<br>場下るためのワンタイムURLが通知されます。30日以上経過すると無数<br>パター管理者により承諾、"修正依頼"の処理がされます。この結果が、甲<br>音は、通知メールに記載されたワンタイムURLより、申請内容の修正が<br>証申請して下さい。<br>イムURLUは24時間以上経過すると無効になります。<br>合は、通知メールに記載されたワンタイムURLより、パスワード初期化を<br>開ポータル』へのログインが可能となります。以後のご利用は、『全国共<br>むワンタイムURLは、5日以上経過すると無効になります。<br>ったが、申請を取り下げたい場合は、センター管理者へ直接連結して下? | -ルで通知します。<br>物になります。<br>申請者にメールで<br>可能となります。必<br>行って下さい。こ<br>同利用ボータル』<br>さい。 |  |
| 【パスワード初期1<br>1. バスワードを失念した<br>2. バスワード初期化申<br>3. 申請者への通知メー<br>4. バスワード初期化の                                                                                                    | と申請】<br>場合は、バスワード初期化申請画面より、初期化を申請して下さい。<br>春を行うと、申請者とセンター管理者へ申請が行われたことをメールで遭<br>れば記載されたワンタイムURLより、バスワード初期化を行って下さい。<br>フンタイムURLは、30分以上経過すると無効になります。                                                                                                    | 触します。                                                                        |  |

Copyright © 2012 OSAKA UNIVERSITY. All Rights Reserved.